# Enregistrement à l'hôtel

## L'arrivée du client (check-in et fiche d'enregistrement)

| eferenz: #N<br>nreise: Di<br>breise: Mi | 23 11 21     | PCC PC CADDIE AG                                                                                                    | = •••           | Zimmer   |         | -        | -  |                                                   |                 |             |                         |
|-----------------------------------------|--------------|----------------------------------------------------------------------------------------------------|-----------------|----------|---------|----------|----|---------------------------------------------------|-----------------|-------------|-------------------------|
| nreise: Di                              | 23 11 21     |                                                                                                    |                 |          |         | C        | RM | Details                                           | Buchunger       | 1           | ✓ <u>о</u> к            |
| breise: Mi                              | 23.11.21     | rihe Richter, Heike                                                                                                    | $\equiv \cdots$ | Zimmer:  | E       | E01      |    | ← Prev F3 -                                       | → Next F4       |             |                         |
| JICISC. WII                             | 24.11.21     | R:HP                                                                                                    |                 | Anreise: | Di      | 23.11.2  | 21 | individuelle An-/Abreisen einzelner Gäste des Zi. |                 |             |                         |
| ächte:                                  | 1            | The discrimination of the discrimination of the discriminatio of the discrimination of the discrimination of t |                 | Abreise: | Mi      | 24.11.21 |    | Kategorie gebucht: DS Doppelzimmer                |                 |             |                         |
|                                         |              |                                                                                                    | $\sim$          | Nächte:  |         | 1        |    | Kategorie Zimmer:                                 | DS Doppelzimmer |             | <u>S</u> torno          |
| mmer: —                                 | 1 🕂          |                                                                                                    |                 | D: 0     |         | 1        |    |                                                   |                 |             |                         |
| ersonen:                                | 1            | Ratecode: RACK                                                                                                    |                 | 01 2     | 3.11.21 | ~        |    |                                                   |                 |             | 🖶 Drucken               |
| / bestätigt                             |              | Quelle (Source)                                                                                                    |                 |          |         |          | 1  | rihe Richter, Heike                               |                 | ≡ …         | Check in                |
| individuelle                            | An-/Abreisen | einzelner Zimmer der Buchung                                                                                                    |                 |          |         |          |    | Richter                                           | Heike           | i Info F6   | In check in             |
| 1. DS I                                 | 01 🗟         | ✓ 1 Richter, Heike 23.1                                                                                                    | 1.21 24.11.21   |          |         |          |    | 🔮 112.00: Übernachti                              | ung EZ          | F7          | $\rightarrow$ Verbuchen |
|                                         | 1            |                                                                                                    |                 |          |         |          | 2  |                                                   |                 | ≡ …         | Check out               |
|                                         |              |                                                                                                    |                 |          |         |          |    |                                                   |                 | i Info F6   | Juni Check Out          |
|                                         |              |                                                                                                    |                 |          |         |          |    | Artikel                                           |                 | F7          | Abrechnen               |
|                                         |              |                                                                                                    |                 |          |         |          | 3  |                                                   |                 | =           | 灄 Kasse                 |
|                                         |              |                                                                                                    |                 |          |         |          |    |                                                   |                 | (i) Info F6 |                         |
|                                         |              |                                                                                                    |                 |          |         |          |    | 🔮 Artikel                                         |                 | F7          |                         |
|                                         |              |                                                                                                    |                 |          |         |          | 4  |                                                   |                 | ≡ …         |                         |
|                                         |              |                                                                                                    |                 |          |         |          |    |                                                   |                 | i Info F6   |                         |
|                                         |              |                                                                                                    |                 |          |         |          |    | S. Andrea                                         |                 |             |                         |

Le client de l'hôtel arrive et se fait enregistrer :

Faire le check-in avec **OK** pour confirmer. Le formulaire de déclaration est également imprimé en même temps :

| Zimmer E01                             |                                                                                                    |                                       |
|----------------------------------------|----------------------------------------------------------------------------------------------------|---------------------------------------|
| Referenz:<br>Kunde: <mark>rih</mark> e | Richter, Heike = •••                                                                                                    | ✓ <u>O</u> K F12<br>★ <u>A</u> bbruch |
| Status Zulass                          | ung Zimmer-Information                                                                                                    |                                       |
| + Neu F9                               | 🖋 Edit F7 🔟 Löschen                                                                                                    |                                       |
| Anwesend: von:<br>bis:                 | 23.11.21 Eingecheckt F3<br>24.11.21 12:00 Uhr                                                                               |                                       |
| Status:                                | <ul> <li>sauber</li> <li>schmutzig</li> <li>nicht in Ordnung (out of service</li> <li>unbenutzbar (out of order)</li> </ul> |                                       |
| Karte programm                         | nieren F6<br>ucken F8                                                                                                    |                                       |
| C Telefonprotoko                       | ll öffnen F11                                                                                                    |                                       |
| 嶺 Person abrechn                       | en F12                                                                                                    |                                       |
| Gast auschecker                        | n 🔶 F12                                                                                                    |                                       |

Veillez à ce que la mise en page soit correcte :

| Meldezettel drucken                       | ×                  |
|-------------------------------------------|--------------------|
| Wie soll der Meldezettel gedruckt werden: | <b>√ <u>о</u>к</b> |
| Person: rihe Richter, Heike $\equiv$ •••  | X Abbruch          |
| Format: Meldeschein 💌 🚥                   |                    |
| Drucker:                                  |                    |

Le bulletin d'inscription peut se présenter ainsi. Veuillez contacter le support PC CADDIE pour l'installation de la fiche d'inscription :

| Maldarahain (Stadio V                                                                                                    | tone Estatune                                                                                                    |                                                                                                    |                                                                                                    |
|----------------------------------------------------------------------------------------------------|----------------------------------------------------------------------------------------------------|----------------------------------------------------------------------------------------------------|----------------------------------------------------------------------------------------------------|
| Meldeschein für die Kun<br>Ihre Gästekarte mit vielfaltigen V<br>Tourist-Information gegen Abgab                                                                                                    | r <b>taxe-Erhebung</b><br>ergünstigungen erhalten Sie in der<br>e des Meldescheins                                                                                                    |                                                                                                    | (Stempel der Beherbergungsatätte)                                                                               |
| Rachagundags fir dis Erkburg der<br>effagten Deten sowie die Vorlage eines<br>gelagen. Detens sowie die Vorlage eines<br>einde gibt zwei 20 des Busdemittegen-<br>saches (EMAG). Wie diesen Muldigdliches<br>einen zukärenen kandel erdenagewichig-<br>licht zusächnen kandel erdenagewichig-<br>beit kann mit eines Geldrache bis zm 1.000<br>Baro gashnder werden (j 54 Abs. 3 BMR).<br>GdB                                                     | Ind Metmal<br>BITTE FREI LASSEN<br>Ankunft / Arrival / Arriveé Abreise / D<br>25.08.2021<br>Familienname (Geburtsname) des Gastes / S<br>Richter<br>Vorname (nur Rufname) / Christian name (<br>Heike                                                                                                    | eparture / Départ<br>Surname (name at birth) / Nom de fami<br>first name only) / Prénom (uniquement<br>Ge                                                        | lie (nom de naissance)<br>prénom usuel)<br>bDat. / Date of birth / Date de nai                                  |
| StraBe/Platz, Hausnummer / Street                                                                                                    |                                                                                                    |                                                                                                    |                                                                                                    |
| Straße/Platz, Hausaummer / Street Staat / State / Etat Postleitz. / 1 79400 (z.B. D=Deutsch)                                                                                                    | Postal code / Code postal Wohmort / Resident                                                                                                    | re / Domicile                                                                                                    | -                                                                                                    |
| Straße/Platz, Hausaummer / Street Staat / State / Etat Postleitz. /1 79400 (z.B. D=Deutsch) Anzahl begleitender Angebäriger                                                                                                    | Postal code / Code postal Wohnort / Residenc<br>GebDat. / Date of birth / Date de naiss.                                                                                                    | re / Domicile<br>GebDat. / Date of birth / Date de naiss.                                                                                                    | GehDat. / Date of birth / Date de                                                                               |
| Straße/Plaz, Hausaummer / Street<br>Staat / State / Etat Postleitz. /1<br>79400<br>(z.B. D=Deutsch)<br>Anzahl begleitender Angebäriger<br>/Number of accompanying relatives<br>/Nombre de parents accompagnants                                                                                                    | Postal code / Code postal Wohnort / Residend<br>GebDot. / Date of birth / Date de naiss.<br>GebDot. / Date of birth / Date de naiss.                                                                                                    | e / Domicile<br>GebDat. / Date of birth / Date de naiss.<br>GebDat. / Date of birth / Date de naiss.                                                             | GebDat. / Date of birth / Date de<br>GebDat. / Date of birth / Date de                                          |
| Straße/Platz, Hausaummer / Street<br>Staat / State / Etat Postleitz. /1<br>79400<br>(z.B. D=Deutsch)<br>Anzahl begleitender Angebäriger<br>Number of accompanying relatives<br>Number of accompanying relatives<br>Number de parents accompagnants<br>Bei Reisegesellschaften von mehr ab<br>for travel groups with more than 10 s                                                                                                    | Postal code / Code postal Wohnort / Residence<br>GebDat. / Date of birth / Date de naiss.<br>GebDat. / Date of birth / Date de naiss.<br>10 Personen: Zahl der Mitreisenden:<br>tenbers. No. of group members:                                                                                                    | e / Domicile<br>GebDat. / Date of birth / Date de naiss.<br>GebDat. / Date of birth / Date de naiss.<br>Kurtaxe-Al                                               | GehDat. / Date of birth / Date de<br>GehDat. / Date of birth / Date de<br>Drechnung                             |
| Straße/Plazz, Hausaummer / Street       Staat / State / East     Postleitz. /1<br>79400       (z.B. D=Deutsch)     Postleitz. /1<br>79400       Anzahl begleitender Angebäriger<br>/Number of accompanying relatives<br>/Nombre de parents accompagnants       Bei Reisegesellschaften von mehr ab<br>for travel groups with more than 10 s<br>S'il s'agit des groupes de plus de 10 p                                                            | Postal code / Code postal Wohnort / Residend<br>GebDat. / Date of birth / Date de naiss.<br>GebDat. / Date of birth / Date de naiss.<br>Stop Personen: Zahl der Mitreisenden:<br>tenbers. No. of group members:<br>Personens: Nombre de participants:                                                                                                    | e / Domicile GebDat. / Date of birth / Date de naiss. GebDat. / Date of birth / Date de naiss. Kurtaxe-Al                                                        | GebDat. / Date of birth / Date de<br>GebDat. / Date of birth / Date de<br>prechnung<br>Dbem.= 6                 |
| Straße/Plaz, Hausaummer / Street<br>Staat / State / Eas Postleitz. /1<br>79400<br>(z.B. D=Deutsch)<br>Anzahl begleitender Angebäriger<br>Number of accompanying relatives<br>Number of accompanying relatives<br>Number of accompanying relatives<br>Number of accompanying relatives<br>Bei Reisegesellschaften von mehr ab<br>for travel groups with more than 10 m<br>S'il s'agit des groupes de plus de 10 p<br>Übernachtungsgrund<br>Geschäl | Postal code / Code postal Wohnort / Residend<br>GebDat. / Date of birth / Date de naiss.<br>GebDat. / Date of birth / Date de naiss.<br>SebDat. / Date of birth / Date de naiss.<br>SebDat. / Date de naiss.<br>SebDat. / Date de naiss.<br>SebDat. / Date de naiss.<br>SebDat. / Date de naiss.<br>SebDat. / Date de naiss.<br>SebDat. / Date de naiss.<br>SebDat. / Date de naiss.<br>SebDat. / Date de naiss.<br>SebDat. / Date de naiss.<br>SebDat. / Date de naiss.<br>SebDat. / Date de naiss.<br>SebDat. / Date de | e / Domicile  GebDat. / Date of birth / Date de naiss.  GebDat. / Date of birth / Date de naiss.  GebDat. / Date of birth / Date de naiss.  Kurtaxe-Al  1,50 € X | GehDat. / Date of birth / Date de<br>GehDat. / Date of birth / Date de<br>prechnung<br>Dbem.= €<br>Dbem.= €     |
| Straße/Plaz, Hausaummer / Street Staat / State / East Postleitz. /1 79400 (z.B. D=Deutsch) Anzahl begleitender Angebäriger /Number of accompanying relatives /Nomber of accompanying relatives Bei Reisegesellschaften von mehr ab for travel groups with more than 10 e S'il s' agit des groupes de plus de 10 g Übernachtungsgrund Geschä Geschä                                                                                                | Postal code / Code postal Wohnort / Residend<br>GebDat. / Date of birth / Date de naiss.<br>GebDat. / Date of birth / Date de naiss.<br>GebDat. / Date of birth / Date de naiss.<br>Stop Personen: Zahl der Mitreisenden:<br>tentbers. No. of group members:<br>Personnes: Nombre de participants:<br>ftareise<br>ftareise                                                                                                    | e / Domicile<br>GebDat. / Date of birth / Date de naiss.<br>GebDat. / Date of birth / Date de naiss.<br>Kurtaxe-Al<br>1,50 € X<br>Emailigunger. =                | GebDat. / Date of birth / Date de<br>GebDat. / Date of birth / Date de<br>prechnung<br>Cbem.= €<br>Cbem.= €<br> |

## Impression d'un bulletin d'annonce pour les groupes :

Un tel bulletin d'inscription est également envisageable : Veuillez contacter le support PC CADDIE pour l'installation de la fiche d'annonce :

## Meldeschein Gruppen

| Gast           | Zimmernummer | Anreise    | Abreise    | Unterschrift | Postleitzahl |
|----------------|--------------|------------|------------|--------------|--------------|
| Richter, Heike | E03          | 25.08.2021 | 28.08.2021 |              |              |
|                |              |            |            |              |              |
|                |              |            |            |              |              |
|                |              |            |            |              |              |
|                |              |            |            |              |              |
|                |              |            |            |              |              |

## Impression de tous les bulletins d'inscription de toutes les arrivées

Sous le point de menu **Timetable - Hôtes de l'hôtel** la fenêtre suivante s'ouvre pour tous les hôtes / arrivées du jour

| Hotel-Gäste |          |              |                  |               |                     |                        |                             |        | - 🗆 ×                        |
|-------------|----------|--------------|------------------|---------------|---------------------|------------------------|-----------------------------|--------|------------------------------|
| 🗲 früher F3 | Mi 06    | .10.21       | Refresh F5       | ightarrow spä | iter F4 🌟 heur      | te                     | 1 🗙 Alle Anreisen markieren |        | Drucken 2                    |
| Buchung     | Zimmer I | Kategoi Tyj  | p Anreise        | Ŷ             | Nachname            | Vorname                | Geburtsdatu Ort             | Bürger | 🛃 Kasse                      |
| #MVA7A3AI   | E01      | DS           | <b>★</b> 06.10.2 | 21 1          | Moser               | Daniel                 | 📫 sa 👘                      |        |                              |
| #N6L7ZUAK   | E02      | DS           | <b>★</b> 06.10.2 | 21 1          | Schmedding          | Benedikt               | 🛊                           |        |                              |
| #N6L7ZUAK   | E02      | DS           | ★06.10.2         | 21 1          | Birekoven           | Iris                   | <b>∔</b>                    |        | Zimmer 📃                     |
|             |          |              |                  |               |                     |                        |                             |        | Buchungen                    |
|             |          |              |                  |               |                     |                        |                             |        | Bereichs-Übers               |
|             |          |              |                  |               |                     |                        |                             |        | o <sup>O</sup> Einstellungen |
|             |          |              |                  |               |                     |                        |                             |        |                              |
|             |          |              |                  |               |                     |                        |                             |        |                              |
|             |          |              |                  |               |                     |                        |                             |        |                              |
|             |          |              |                  |               |                     |                        |                             |        |                              |
|             |          | 🖍 Zimmer be  | arbeiten F7      | G Bud         | hung bearbeiten F11 | Beherbergungsstatistik |                             |        |                              |
|             |          | 🙍 Person bea | arbeiten         | Q Gas         | t bearbeiten        |                        | 0 R:HP, 0 R:BB              |        |                              |
|             |          |              |                  |               |                     |                        |                             |        | Ende F12                     |

à 1. à l'aide de ce bouton \* Marquer toutes les arrivées,, toutes les arrivées (en rouge) sont cochées.

2. Ici, vous pouvez imprimer les bulletins d'inscription correspondants.

#### A l'aide du bouton *Imprimer* la fenêtre s'ouvre *Imprimer les clients de l'hôtel*

| Hotel-Gäste drucken                                                            | ×  |
|--------------------------------------------------------------------------------|----|
| ✓ als Liste:                                                                   | F8 |
| Meldeschein 1 2                                                                |    |
| als Briefe:                                                                    |    |
| AHR Anpassungs-Schreiben 3 🔽 🖍 Bearbeiter 4                                    |    |
| ✓ Buchungsdetails laden (langsamer, aber f ür einige Felder erforderlich) Ende |    |

- 1. vous choisissez le modèle souhaité au format liste
- 2. Vous modifiez votre modèle
- 3. Vous sélectionnez le modèle de votre choix au format lettre
- 4. Vous modifiez votre modèle
- 5. Vous imprimez